Öffnen Sie die App Sparkasse und klicken Sie in der Kontenübersicht auf "*Startseite bearbeite*n",

Wählen Sie anschließend die Option "*Finanzübersicht*" aus".

Wenn Sie in der App nur einen Online-Banking-Zugang hinterlegt haben, wählen Sie "Konten und Karten ein- und ausblenden".

In der folgenden Auswahl sehen Sie alle Konten, die für Ihren Online-Banking-Vertrag freigeschaltet sind. Sie können Giro- und Sparkonten, Depots und Kreditkartenkonten an- oder abwählen.

Konten und Karten hinzufügen Weitere Konten und Karten zur App hinzufügen  Weitere Konten und Karten zur App hinzufügen
Haushaltsbuch hinzufügen Haushaltsbuch zur App hinzufügen
Ansicht bearbeiten Konten und Karten sortieren oder aus der App löschen

Konten und Karten hinzufügen

Beratungscenter Haibach

Ē

Produkte

Start

⋳

··· Startseite bearbeiten

Services

Finanzübersicht

2

Profil

0\_

- Gesamtsumme anpassen Konten und Karten für Gesamtsumme auswählen
- Konten und Karten ein- und ausblenden Sichtbarkeit der Konten und Karten festlegen

Wenn Sie einen weiteren Online-Banking-Zugang bzw. weitere Bankverbindungen hinterlegt haben und ein weiteres Konto hinzufügen wollen, wählen Sie bitte die Option "Konten und Karten hinzufügen"

Wählen Sie nun Ihr Institut über die BLZ aus. Halten Sie Ihre Zugangsdaten bereit und folgen Sie den weiteren Anweisungen in der App.

In der Folge werden Ihnen die freigeschalteten Konten angezeigt, die Sie bei Bedarf auch abwählen können.

Hinweis: Prüfen Sie bitte, ob eine Aktualisierung der App Sparkasse in Ihrem App-Store oder Play-Store zur Verfügung steht.